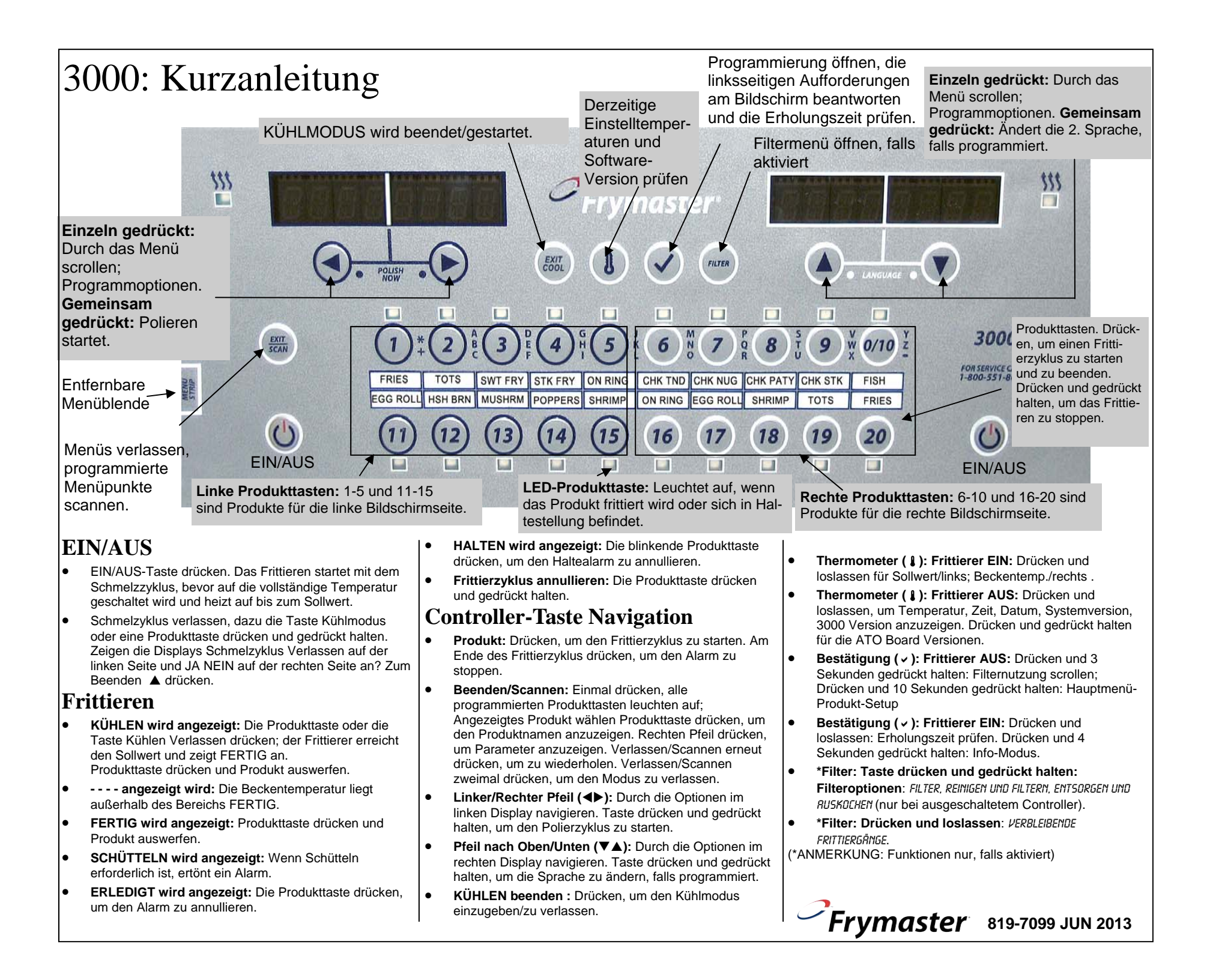

Normale Programmierung und Navigation sind unten abgebildet. Die linke und mittlere Spalte zeigt die Computer-Anzeigen; die rechte Spalte übernimmt die Aufgabe, die notwendig ist, um fortzufahren. Um einen Programmierschritt jederzeit zu beenden, Scan-Taste drücken, bis das Display in den Status vor der Programmierung wechselt.

## Programmierung eines Frittiervorgangs mit einzelnem Sollwert\*

| Linkes<br>Display     | Rechtes<br>Display                  | Aktion                                                                                                    |
|-----------------------|-------------------------------------|----------------------------------------------------------------------------------------------------|
| RUS                   | RUS                                 | Drücken ✓ bis Wechsel des Hauptmenüs zu Produkt-Setup<br>angezeigt wird.                                                                   |
| PRODUKT-SETUP         | Leer                                | Drücken ✓.                                                                                                    |
| PRODUKT-SETUP         | CODE EINGEBEN                       | 1650 eingeben.                                                                                                    |
| PRODUKT<br>RUSWREHLEN | Leer                                | Gewünschte Produkttaste drücken.                                                                                                    |
| Langer Name           | PRODUKTNAME oder<br>TRSTENNUMMER    | Produktname mit Buchstabentasten eingeben. Drücken 🕨.                                                                                      |
| KURZNAME              | PRODUKTNAME oder<br>TRSTENNUMMER    | Produktname als Abkürzung mit Buchstabentasten eingeben.<br>Drücken ▶.                                                                     |
| 1 ZEIT                | 0:00 oder zuvor<br>eingegebene Zeit | Zeit mit Zifferntasten eingeben. Drücken ►. (0:00 hier eingeben<br>und Beenden/Scannen mit einer nicht zugeordneten Taste<br>drücken).     |
| 1 TEMPR*              | TEMP                                | Die neue Temperatur eingeben. Drücken Sie ▶.                                                                                               |
| 1 SENSITIVITÄT        | NUMMER                              | Auf die gewünschte Position mit ▼▲ Tasten einstellen Drücken ►.                                                                            |
| 1 Alarnzeit           | 0:00 oder zuvor<br>eingegebene Zeit | Zeit für Frittierzyklus mit hörbarem Alarm zum Schütteln eingeben. Drücken ▶.                                                              |
| 1 ALARANAAE           | SCHÜTTELN                           | Auf die gewünschte Position mit ▼▲ Tasten einstellen Drücken Sie ▶.                                                                        |
| 1 ALARAMODUS          | RUTON. ODER MRNUELL                 | Auf die gewünschte Position mit ▼▲Tasten einstellen Drücken ►.                                                                             |
| 1 ALARATON            | KURZ                                | Auf die gewünschte Position mit ▼▲Tasten einstellen Drücken ▶.                                                                             |
| 2 Alarn-Tiner         | :00                                 | Dies ist der zweite Alarm, der wie der erste eingegeben wird.                                                                              |
| FILTERAUFFORDERUNG**  | 0                                   | Die Anzahl der Frittierzyklen für das Produkt eingeben, bevor<br>eine Aufforderung für den Filterzyklus erscheint.                         |
| Haltezeit             | 0                                   | Zeit in Minuten eingeben, um das Produkt zu halten, bevor es entsorgt wird. Drücken Sie ►.                                                 |
| BEENDEN               | BEENDEN                             | Scan-Taste drücken, um den Modus zu verlassen oder ✓ Taste<br>für zusätzliche Programmierung drücken.                                      |
| PRODUKT RUSUREHLEN    | Leer                                | Mehr Programmierung? Produkttaste drücken und die<br>Anweisungen oberhalb von Programmierung Verlassen beachten?<br>Rücksetztaste drücken. |
| PRODUKT RUSUREHLEN    | Leer                                | Scannen drücken                                                                                                    |
| RUS                   | RUS                                 |                                                                                                    |

\* Modell 3000 hat auch eine segmentiertes Frittierprogramm. Das Merkmal Frittiermodus wird für nicht entbeintes –Hähnchen, falls gewünscht, verwendet und ist standardmäßig auf AUS eingestellt. Siehe Handbuch, um dieses Merkmal zu aktivieren und zu programmieren.

\*\* Im Programmierablauf erscheinen Filter-Aufforderungen, wenn der Filtermodus aktiviert ist. Dieses Merkmal kann ausgeschaltet werden, da es standardmäßig eingeschaltet (ON) ist. Siehe Handbuch mit Anweisungen, um dieses Merkmal zu deaktivieren.

## Filtermenü Navigation\* (falls Filtern aktiviert ist)

| Linkes Display | Rechtes Display | Aktion                                                                                                    |
|----------------|-----------------|----------------------------------------------------------------------------------------------------|
| KÜHLEN, FERTIG | KÜHLEN, FERTIG  | Die Filtertaste 10 Sekunden lang gedrückt halten.                                                                                                    |
| *FILTER        | Leer            | Drücken ▶ um bis zur Auswahl zu scrollen: Filtern,<br>Reinigen und Filtern, Entsorgen,Becken aus Vorrat<br>füllen (nur Vorrat), Auskochen (nur bei ausgeschalte-<br>tem Frittierer) und Verlassen. Während das gewün-<br>schte Element angezeigt wird, ✓ drücken .<br>*HINWEIS – Optionen nur verfügbar, falls aktiviert . |

\* Das Filtermerkmal kann ausgeschaltet werden. Wenn der Filter deaktiviert ist, hat die Filtertaste keine Funktion. Wird sie bei ein- oder ausgeschaltetem Frittierer gedrückt, hat dies keine Auswirkung. Siehe Seite 1-2 des Handbuchs, das eine Erklärung zur Aktivierung der 3000 Optionen enthält.

## **Info-Modus Navigation**

| Linkes Display                   | Rechtes Display | Aktion                                                                                                    |
|----------------------------------|-----------------|----------------------------------------------------------------------------------------------------|
| RUS oder BEREIT                  | RUS oder BEREIT | Drücken Sie ✓ bis INFO MODU5 angezeigt wird, dann<br>loslassen.                                                                                                    |
| letzte entsorgungs-<br>strtistik | Leer            | Drücken ▶ um bis zur Auswahl zu scrollen: *LETZTE<br>ENTSORGUNGSSTATISTIK, TÅGL. STATISTIK, GEUÄHLTE<br>ZEITRAUNSTATISTIK, LETZTE LADESTATISTIK. Während das<br>gewünschte Element angezeigt wird, ✓ drücken .<br>*HINWEIS: Bei deaktivierter Filteroption werden nicht<br>alle Daten dieses Merkmals gesammelt. |

## **Becken-Setup Navigation**

| Linkes Display | Rechtes Display | Aktion                                                                                                    |
|----------------|-----------------|----------------------------------------------------------------------------------------------------|
| RUS            | RUS             | Mit dem am weitesten entfernten linken Controller<br>starten. Drücken Sie ✓, bis der INFO MODU5 angezeigt<br>und zum HRUPTMENŪ und nschließend zum PRODUKT-<br>SETUP gewechselt wird. |
| PRODUKT-SETUP  | Leer            | Drücken ▶ um bis zum Becken-Setup zu scrollen.                                                                                                    |
| BECKEN-SETUP   | CODE EINGEBEN   | 1656 eingeben.                                                                                                    |
| SYSTEM*        | Leer            | Drücken ▶ um bis zur Auswahl zu scrollen: ZEIT/DRTUM,<br>DST-SETUP, FEHLERMELDUNG, KENNWORT ÄNDERN . Während<br>das gewünschte Element angezeigt wird, ✓ drücken .                    |